## Orders

## How to manage recurring payment subscription requests?

01) Access the Control Panel

02) After login click on Orders

You will have the option to Filter Recurring Payment and Canceled Signature

03) Clicking on the Order will have the field to mark the order as Recurring Payment and Signature Canceled

Unique solution ID: #1902 Author: MFORMULA Last update: 2017-03-21 22:20